## 初回接続

1. 設定画面を開き、[Wi-Fi]をタップします。

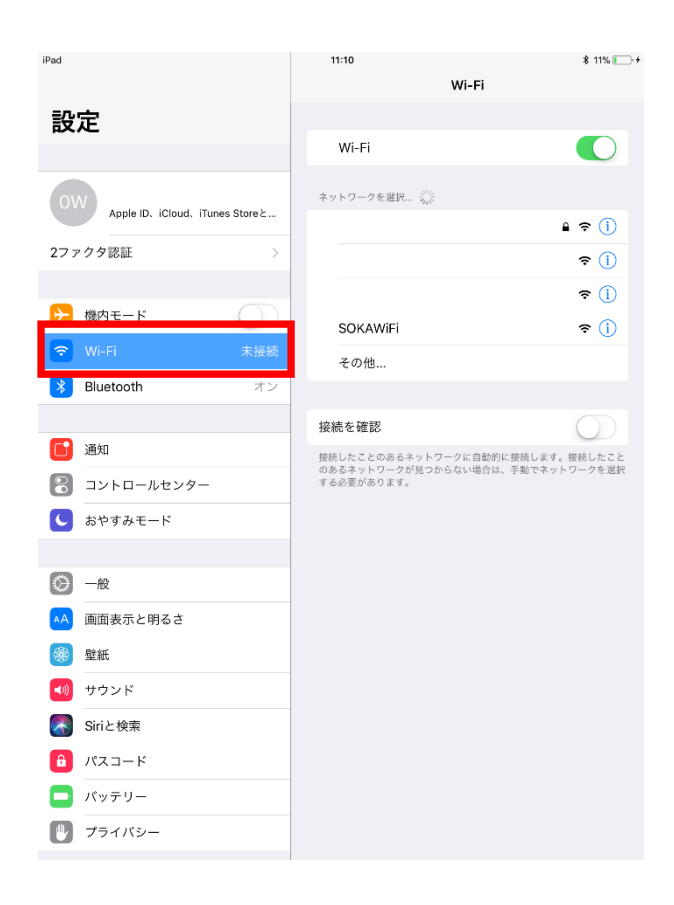

2. Wi-Fi 一覧の[SOKAWiFi]をタップします。

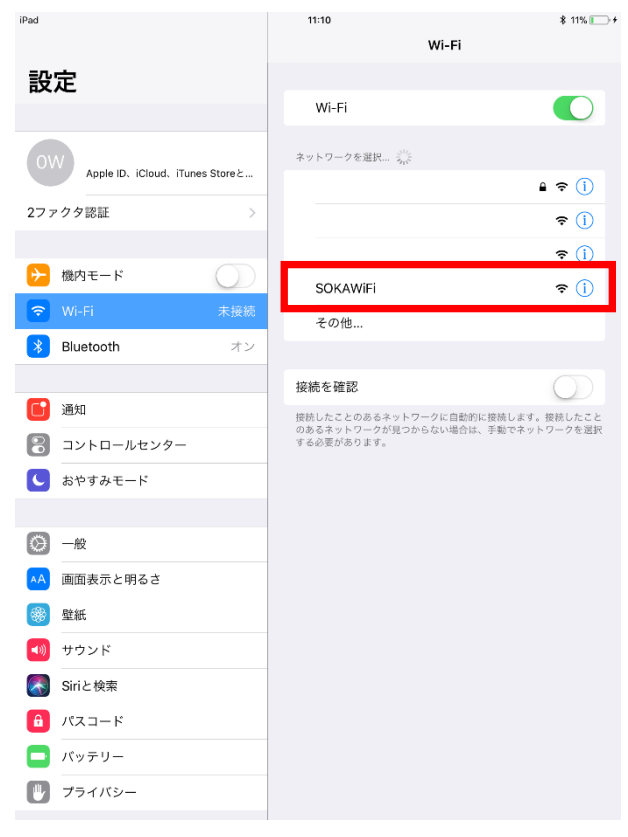

3. ログインページが表示されましたらユーザー名、パスワードを入力し[Login]をタップします。

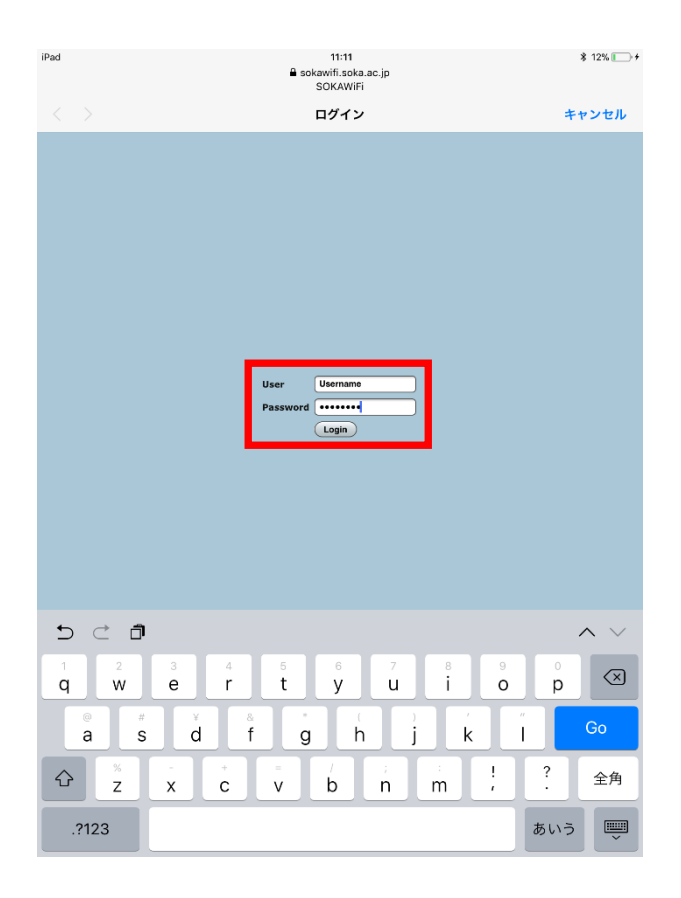

4. [Success]と表示されましたら[完了]をタップし SOKAWiFiの設定が[自動ログイン]になっていることを確認します。

| iPad 🗢            | 16:53                         | * 86% 🔳 | iPad 🗢                              | 16:53 * 8                  |                                         | * 86% 🔳          |
|-------------------|-------------------------------|---------|-------------------------------------|----------------------------|-----------------------------------------|------------------|
|                   | captive.appie.com<br>SOKAWiFi |         |                                     | 🗙 Wi-Fi                    | SOKAWiFi                                |                  |
| $\langle \rangle$ | ログイン                          | 完了      | 設定                                  |                            |                                         |                  |
| Success           |                               |         |                                     | セキュリティ                     | 保護されていないネットワ                            | ーク               |
|                   |                               |         | OW Apple ID, iCloud, iTunes Store & | 公開ネットワ<br>め、すべての<br>らされます。 | 'ークはセキュリティを提供<br>)ネットワークトラフィック          | しないた<br>が外部にさ    |
|                   |                               |         | 2ファクタ認証 >                           | これが自分の<br>ーソナル(A<br>してください | ≀Wi-Fiネットワークの場合(<br>ES)を使用するようにルー<br>∖。 | よ、WPA2パ<br>ターを構成 |
|                   |                               |         | ▶ 機内モード                             | Wi-Fiの推奨設定                 | 2に関する詳しい情報                              |                  |
|                   |                               |         | 🕤 Wi-Fi SOKAWiFi                    | このネットワ                     | ノーク設定を削除                                |                  |
|                   |                               |         | <mark>き</mark> Bluetooth オン         |                            |                                         |                  |
|                   |                               |         |                                     | 自動接続                       |                                         |                  |
|                   |                               |         | 🛅 通知                                | 自動ログイン                     | ,                                       |                  |
|                   |                               |         | 🕄 コントロールセンター                        | IPV4アドレス                   |                                         |                  |
|                   |                               |         | ▶ おやすみモード                           | IPを構成                      |                                         | 自動 >             |
|                   |                               |         |                                     | IPアドレス                     |                                         |                  |
|                   |                               |         | ○ -A2                               | サブネットマ                     | 720                                     |                  |
|                   |                               |         | ▲ 画面表示と明るさ                          | ルーター                       |                                         |                  |
|                   |                               |         |                                     |                            |                                         |                  |
|                   |                               |         | 🗾 サウンド                              | リースを更新                     | Ŧ                                       |                  |
|                   |                               |         | 🛃 Siriと検索                           |                            |                                         |                  |
|                   |                               |         |                                     | DNSを構成                     |                                         | 自動 >             |
|                   |                               |         | 📮 バッテリー                             |                            |                                         |                  |
|                   |                               |         | 🕐 プライバシー                            | HTTPプロキシ                   |                                         |                  |
|                   |                               |         | _                                   | プロキシを様                     | \$F成                                    | オフ >             |

## 次回接続

自動ログインの設定が有効になっていますと、SOKAWiFi 接続時にログイン画面が表示されます。

ログインを行い、インターネットに接続できることを確認してください。